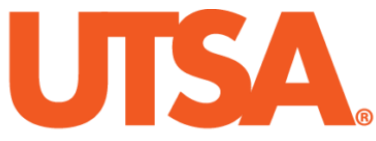

# The University of Texas at San Antonio<sup>™</sup>

The Cyber Center for Security and Analytics

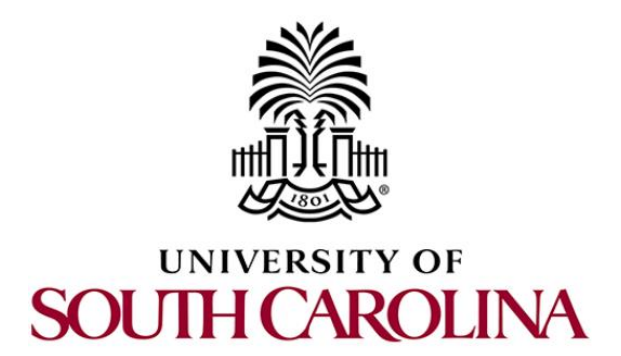

# ZEEK INSTRUSION DETECTION SERIES

## Lab 12: Developing Machine Learning Classifiers for Anomaly Inference and Classification

Document Version: 03-13-2020

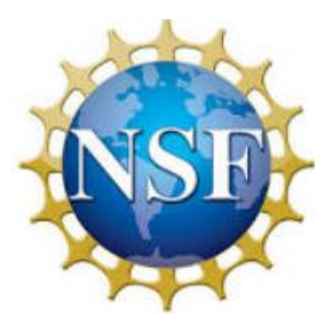

Award 1829698 "CyberTraining CIP: Cyberinfrastructure Expertise on High-throughput Networks for Big Science Data Transfers"

### Contents

| Dverview                                                        | 3 |
|-----------------------------------------------------------------|---|
| Dbjectives                                                      | 3 |
| ab topology                                                     | 3 |
| ab settings                                                     | 3 |
| Lab roadmap                                                     | 4 |
| Introduction to Weka                                            | 4 |
| 1.1 Starting Weka                                               | 4 |
| Importing a dataset into Weka                                   | 6 |
| 2.1 Loading the training dataset                                | 7 |
| 2.2 Filtering the training dataset                              | 9 |
| 2.3 Training a decision table classifier13                      | 3 |
| 2.4 Training a decision tree classifier1                        | 5 |
| 2.4.1 Updating the decision tree classifier1                    | 7 |
| Reviewing the classifier's predictions on a test dataset        | 2 |
| 3.1 Saving the decision table                                   | 2 |
| 3.2 Using the classifier to predict labels for the test dataset | 4 |
| 3.3 Viewing the predicted labels for the testdataset            | 6 |
| eferences                                                       | 9 |

#### **Overview**

This lab introduces the application of machine learning in the network security field. The lab explains how to generate a decision table and decision tree to infer scan-related network traffic. The lab is designed to train and test a machine learning classifier using network traffic dataset.

#### **Objectives**

By the end of this lab, students should be able to:

- 1. Train a decision table to classify scan-related network traffic.
- 2. Train a decision tree to classify scan-related network traffic.
- 3. Test and modify the trained classifiers and review their output classifications on a test dataset.

#### Lab topology

Figure 1 shows the lab topology. The topology uses 10.0.0.0/8 which is the default network assigned by Mininet. The *zeek1* and *zeek2* virtual machines will be used to generate and collect network traffic.

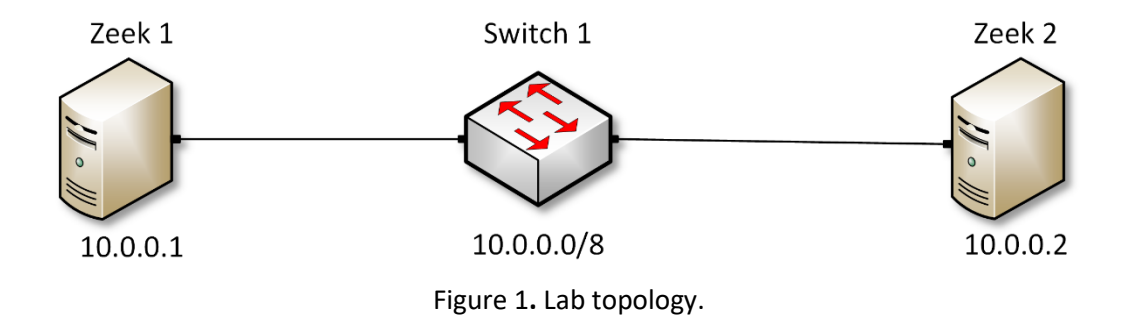

#### Lab settings

The information (case-sensitive) in the table below provides the credentials necessary to access the machines used in this lab.

| Device | Account | Password |
|--------|---------|----------|
| Client | admin   | password |

| Table 1  | Credentials | to access the | Client machine |
|----------|-------------|---------------|----------------|
| TUDIC I. | Cicucituais |               | cheffe machine |

| Variable Name           | Absolute Path                            |
|-------------------------|------------------------------------------|
| \$ZEEK_INSTALL          | /usr/local/zeek                          |
| \$ZEEK_TESTING_TRACES   | /home/zeek/zeek/testing/btest/Traces     |
| \$ZEEK_PROTOCOLS_SCRIPT | /home/zeek/zeek/scripts/policy/protocols |

#### Lab roadmap

This lab is organized as follows:

- 1. Section 1: Introduction to Weka.
- 2. Section 2: Building a decision classifier with Weka.
- 3. Section 3: Reviewing the classifier's predictions on a test dataset.

#### 1 Introduction to Weka

After formatting Zeek output logs into the ARFF files, Weka is now able to process them. Weka contains the algorithms necessary to develop a number of machine learning classifiers. More information on the Weka software can be found on their documentation pages. To access the following link, users must have access to an external computer connected to the Internet, because the Zeek Lab topology does not have an active Internet connection.

https://www.cs.waikato.ac.nz/ml/weka/documentation.html

In the following sections, we train a DecisionTable and a J48 Decision Tree classifier.

#### 1.1 Starting Weka

**Step 1.** From the top of the screen, click on the *Client* button as shown below to enter the *Client* machine.

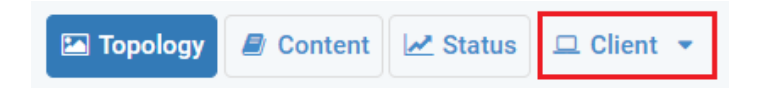

**Step 2.** The *Client* machine will now open, and the desktop will be displayed. On the left side of the screen, click on the LXTerminal icon as shown below.

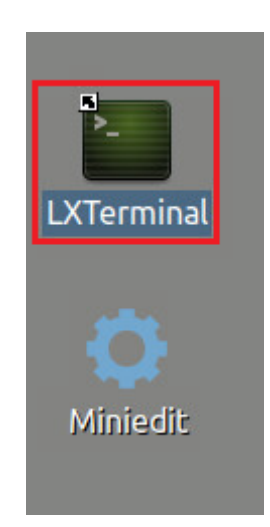

Step 3. Navigate to the Weka workspace directory.

| cd Zeek-Labs/Lab-Tools/weka                                                           |       |
|---------------------------------------------------------------------------------------|-------|
| zeek@admin: ~/Zeek-Labs/Lab-Tools/weka                                                | - + × |
| File Edit Tabs Help                                                                   |       |
| zeek@admin:~\$ cd Zeek-Labs/Lab-Tools/weka<br>zeek@admin:~/Zeek-Labs/Lab-Tools/weka\$ |       |

Step 4. Using Java, launch the Weka software.

| java -jar weka.jar   |                                        |       |
|----------------------|----------------------------------------|-------|
|                      | zeek@admin: ~/Zeek-Labs/Lab-Tools/weka | - + × |
| File Edit Tabs Help  | he / ah Teale /wakat java jar waka jar |       |
| zeek@admin:~/zeek-La | DS/Lab-Tools/wekas java -jar weka.jar  |       |

**Step 5.** Once Weka has been loaded, a notification containing Weka related information will be displayed. Select the *OK* button to continue to the *Weka GUI Chooser panel*.

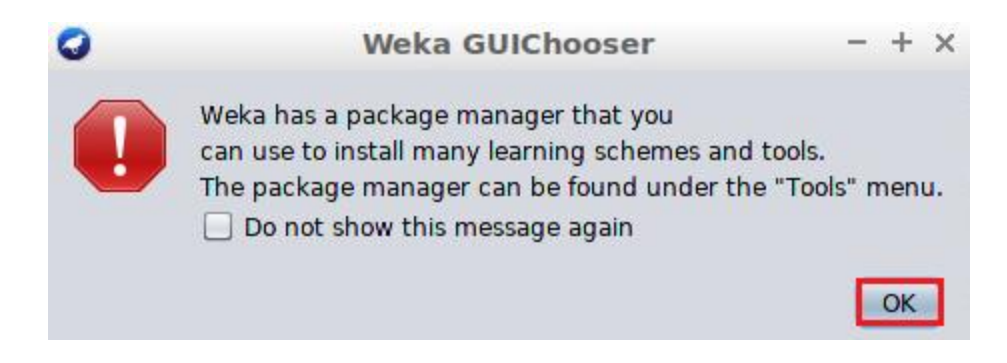

The Weka GUI Chooser panel will look similar to the following image.

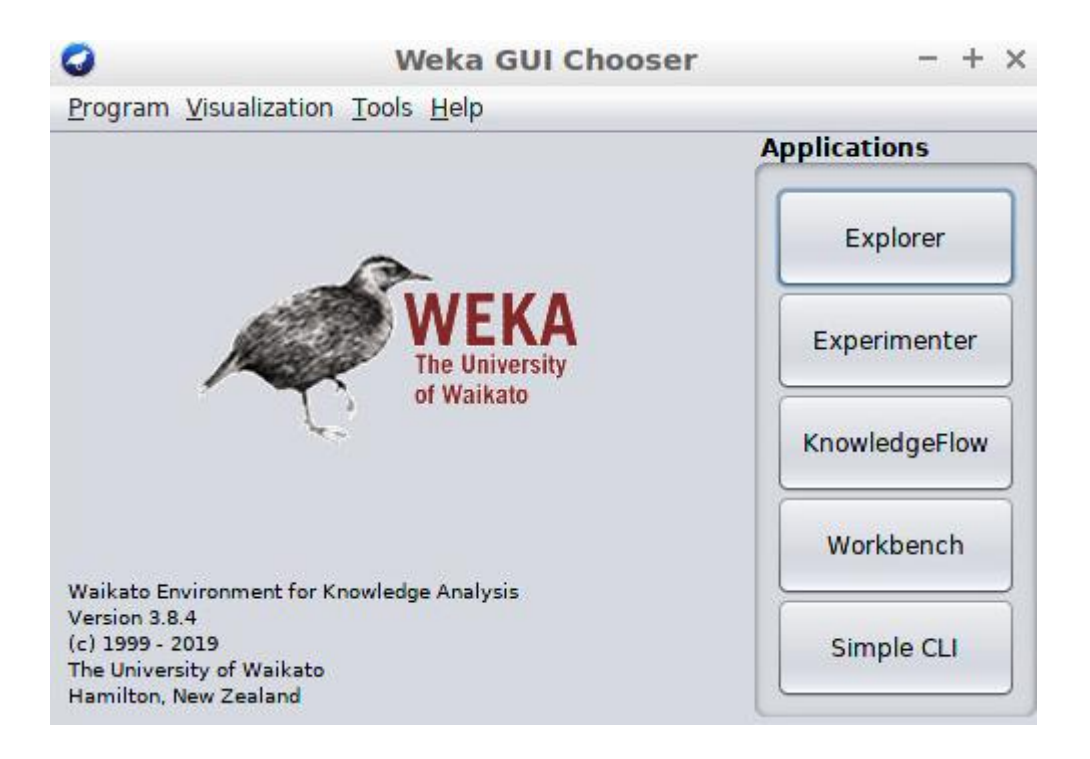

**Step 6.** For this lab, we will be using the *Explorer* application. Click the *Explorer* button to launch the application.

| plic | ations      |
|------|-------------|
|      | Explorer    |
| Ex   | perimenter  |
| Kno  | owledgeFlow |
| ۷    | Vorkbench   |
| 9    | Simple CLI  |

Weka has been successfully launched and we can proceed to the next section.

#### 2 Importing a dataset into Weka

Once the *Explorer* application opens, a new GUI window will be displayed. Initially, this window has all options greyed out, indicating that we have not yet opened or loaded a dataset.

The *Explorer* panel contains a *Menu Bar* located at the top of the GUI window. There is a total of 6 additional panels, which contain related information necessary to train, test and visualize classifiers developed while using Weka. By default, the *Preprocess* panel will be selected.

The *Preprocess* panel is used to import a training dataset to be used for training a machine learning classifier. Features can be removed, randomized or appended within this panel.

| 0                                 | Weka E                                   | xplorer                     |                                | - + ×                      |
|-----------------------------------|------------------------------------------|-----------------------------|--------------------------------|----------------------------|
| Preprocess Classify Clus          | ster Associate Select attributes         | Visualize                   |                                |                            |
| Open file Open U                  | JRL Open DB Gene                         | rate Undo                   | Edit                           | Save                       |
| Filter                            |                                          |                             |                                |                            |
| Choose None                       |                                          |                             |                                | Apply Stop                 |
| Current relation                  |                                          | Selected attribute          | e                              |                            |
| Relation: None<br>Instances: None | Attributes: None<br>Sum of weights: None | Name: None<br>Missing: None | Weight: None<br>Distinct: None | Type: None<br>Unique: None |
| Attributes                        |                                          |                             |                                |                            |
| All None                          | Invert Pattern                           |                             |                                | Visualize All              |
| Status                            | )                                        |                             |                                |                            |
| Welcome to the Weka Exp           | lorer                                    |                             |                                | Log 💉 x 0                  |

#### 2.1 Loading the training dataset

**Step 1.** On the top left of the *Preprocess* window the *Open file* button can be found. Click the *Open file* button to load the training dataset.

| Preprocess | Classify | Cluster | Associate | Select at | tributes | Visualize |
|------------|----------|---------|-----------|-----------|----------|-----------|
| Open file  | . 0      | pen URL | . Oper    | n DB      | Gene     | erate     |

**Step 2.** Enter the path to the *trainset.arff* file. Alternatively, use the GUI to navigate to the lab workspace directory to select the file. Use the *Open* button to load the *trainset.arff* file into Weka.

/home/zeek/Zeek-Labs/Sample-PCAP/trainset.arff

| 0                 | Open                                             | - + ×                     |
|-------------------|--------------------------------------------------|---------------------------|
| Look In:          | Sample-PCAP                                      |                           |
| tests             | et.arff                                          | Invoke options dialog     |
|                   |                                                  |                           |
|                   |                                                  |                           |
|                   |                                                  |                           |
|                   |                                                  |                           |
|                   |                                                  |                           |
|                   |                                                  |                           |
|                   |                                                  | <b>+</b> = ↑ <b>+ b 6</b> |
| File <u>N</u> ame | : /home/zeek/Zeek-Labs/Sample-PCAP/trainset.arff |                           |
| Files of Ty       | pe: Arff data files (*.arff)                     |                           |
|                   |                                                  | Open Cancel               |

After click the *Open* button, the *Preprocess* panel will be updated to contain the *trainset.arff* file statistics.

Each section header has been highlighted with a red box. We can see that the *Current* relation, Attributes and Selected attribute sections have been updated to contain trainset.arff file data.

**Step 3.** Within the *Attributes* section, click the *class* feature to change the active attribute.

| Q Wel                                                                                              | ka Explorer - +                                                                                                    |
|----------------------------------------------------------------------------------------------------|----------------------------------------------------------------------------------------------------|
| Preprocess Classify Cluster Associate Select attribu                                               | ites Visualize                                                                                                    |
| Open file Open URL Open DB (                                                                       | Generate Undo Edit Save                                                                                                    |
| Filter                                                                                             |                                                                                                    |
| Choose None                                                                                        | Apply Stop                                                                                                    |
| Current relation                                                                                   | Selected attribute                                                                                                    |
| Relation: networktrafficAttributes: 8Instances: 1401Sum of weights: 1402                           | Name: time Type: Numeric<br>1 Missi 0 (0%) Distinct: 1401 Unique: 1401 (100%                                                                                      |
| Attributes                                                                                         | Statistic Value                                                                                                    |
| All None Invert Pattern                                                                            | Minimum         1295981542484409           Maximum         1561919070053261           Mean         1453721842608295.5           StdDev         130687564832435.69 |
| 1 time<br>2 sourceip                                                                               | Class: class (Nom)                                                                                                    |
| 3     destip       4     sourceport       5     destport       6     protocol       7     duration | 570                                                                                                    |
| Remove                                                                                             | 0 0 0 0 0                                                                                                    |
| Status                                                                                             | 1295981542484409 1428950306268835 156191907005                                                                                                    |
| ок                                                                                                 | Log 🛷                                                                                                    |

By selecting the *class* feature within the *Attributes* section, the *Explorer* panel will be updated to display the active feature.

Within the *Current relation* section, our dataset's name, *networktraffic*, is displayed. Additionally, it is shown that the dataset contains 1401 unique data objects (instances).

Within the *Selected attribute* section, the *class* labels added to the dataset in the previous lab are counted. The *trainset.arff* dataset contains 831 data objects labeled with a 1, belonging to the malicious class, while 570 data objects are labeled with a 0, belonging to the benign class.

At this point, *trainset.arff* dataset has been successfully loaded into Weka and we can begin filtering the data before training a machine learning classifier.

#### 2.2 Filtering the training dataset

The majority of machine learning classifiers are unable to handle string attributes. For network analysts, source and destination IP addresses are valuable features that are often necessary for traffic analysis. However, these IP addresses are unable to be stored as string values when training a classifier.

There is a number of ways to address this issue. If a network analyst were to know all of the unique IP addresses, when generating their ARFF dataset, they can create the nominal values similar to how we created the nominal protocol values.

Because Internet-scale traffic contains a very large number of unique IP addresses, the aforementioned process may not be feasible. Therefore, in the previous lab, we converted our source and destination IP addresses into numerical values. In this section, we will be using all unique iterations of the numerical values to generate a nominal list. By reformatting the IP addresses into numeric values using Terminal utilities, the Weka software will be able to select all unique IP addresses and convert them into a nominal feature set.

**Step 1.** Within the *Preprocess* tab, under the *Filter* section, click the *Choose* button.

| Preprocess | Classify C | Cluster Assoc | iate Select at | ttributes Visua | alize |      |   |
|------------|------------|---------------|----------------|-----------------|-------|------|---|
| Open file  | Oper       | n URL         | Open DB        | Generate        | Undo  | Edit | S |
| Choose     | None       |               |                |                 |       | Appl | y |

**Step 2.** Under the *unsupervised* option, select the *attribute* option to display a list of attribute-based filters.

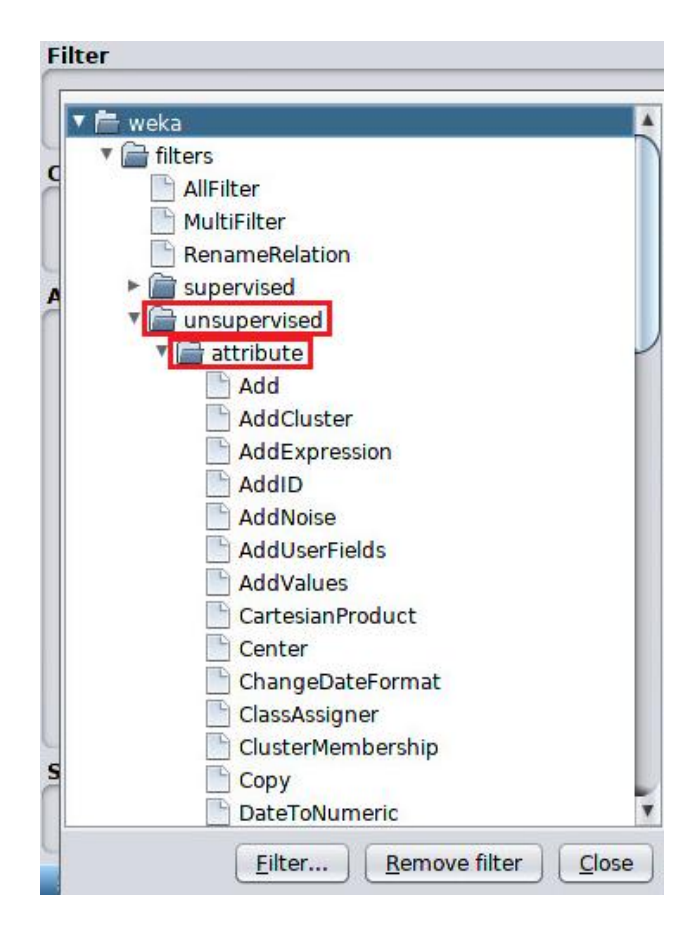

**Step 3.** Scroll to the *NumericToNominal* filter and double click to select it.

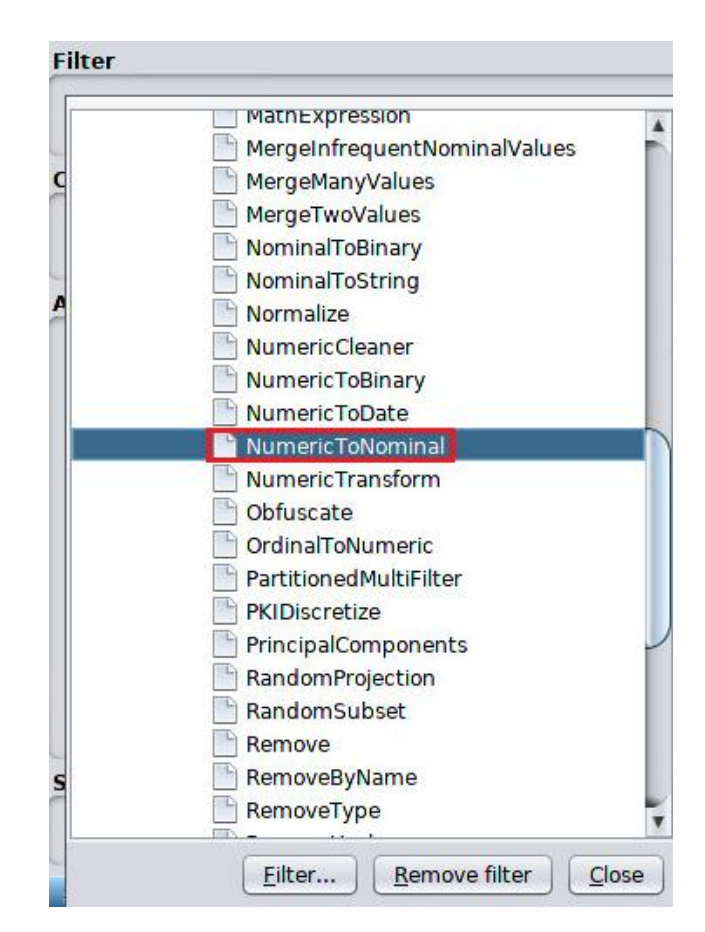

Step 4. Within the *Filter* section, click the *first-last* description to modify the filter.

| Filter                                |            |
|---------------------------------------|------------|
| Choose NumericToNominal -R first-last | Apply Stop |

**Step 5.** Update the *Indexes of the Attributes* to be filtered. Click the *Apply* button to edit the indexes.

| Jour                   |                                      |              |
|------------------------|--------------------------------------|--------------|
| A filter for turning n | umeric attributes into nominal ones. | More         |
|                        |                                      | Capabilities |
| debug                  | False                                |              |
| NotCheckCapabilities   | False                                |              |
|                        | G                                    |              |

**Step 6.** On the right side of the *Filter* section, click the *Apply* button to apply the modified filter.

| Filter                         | <br>       |
|--------------------------------|------------|
| Choose NumericToNominal -R 2-3 | Apply Stop |

The source and destination IP addresses will now be converted to the Nominal feature type.

**Step 7.** Within the *Attributes* section, click the *sourceip* feature to change the active attribute.

By selecting the *sourceip* feature within the *Attributes* section, the *Explorer* panel will be updated to display the active feature.

Within the *Selected attribute* section, the *sourceip* feature will now display the Nominal data objects. In the following image, the highlighted *sourceip* related to the scanning machine's IP address (192.168.1.3), displays 831 unique instances being recorded.

| 0                                                                 | Weka E                              | xplorer           |                                         |                     | -                            | + ×       |
|-------------------------------------------------------------------|-------------------------------------|-------------------|-----------------------------------------|---------------------|------------------------------|-----------|
| Preprocess Classify Cluster Associa                               | te Select attributes                | Visualize         |                                         |                     |                              |           |
| Open file Open URL                                                | Open DB Gene                        | rate              | Undo                                    | Edit.               | Save                         | ə         |
| Filter                                                            |                                     |                   |                                         |                     |                              |           |
| Choose NumericToNominal -R 2-3                                    |                                     |                   |                                         |                     | Apply                        | Stop      |
| Current relation                                                  |                                     | Selected          | attribute                               |                     |                              |           |
| Relation: networktraffic-wek<br>Instances: 1401 Sur               | Attributes: 8<br>m of weights: 1401 | Name:<br>Missing: | : sourceip<br>: 0 (0%) E                | Distinct: 8         | Type: Nomir<br>Unique: 4 (0% | nal<br>.) |
| Attributes                                                        |                                     | No.               | Label                                   | Count               | Weight                       |           |
| All None Inver                                                    | t Pattern                           | 1 2 3 4           | 10022<br>100215<br>19216813<br>65552560 | 1<br>76<br>831<br>1 | 1.0<br>76.0<br>831.0<br>1.0  |           |
| 2 🗹 sourceip<br>3 🛄 destip                                        |                                     | Class: class      | s (Nom)                                 |                     | Visu                         | alize All |
| 4 sourceport<br>5 destport<br>6 protocol<br>7 duration<br>8 class | J                                   |                   | 831                                     |                     |                              |           |
| Remove                                                            |                                     | 1 76              | 1                                       | 161                 | 329                          |           |
| Status                                                            |                                     |                   |                                         |                     |                              |           |
| ок                                                                |                                     |                   |                                         |                     | Log                          | × 0       |

Additionally, the *Selected attribute* section will be updated to show new statistics for each feature. The updated *Selected attribute* section is displayed in the previous image.

#### 2.3 Training a decision table classifier

**Step 1.** Within the *Explorer* panel, click the *Classify* tab located at the top of the *Explorer* panel to switch to the *Classify* panel.

| ( | 3          |          |         |           | Weka E            | xplorer   | - | + | × |
|---|------------|----------|---------|-----------|-------------------|-----------|---|---|---|
|   | Preprocess | Classify | Cluster | Associate | Select attributes | Visualize |   |   |   |
| - | Classifier |          |         |           |                   |           |   |   |   |

**Step 2.** Once the *Classify* panel has loaded, click the *Choose* button within the *Classifier* section to select which machine learning classifier we are developing.

| 0          |          |         |           | Weka B            | Explorer  |
|------------|----------|---------|-----------|-------------------|-----------|
| Preprocess | Classify | Cluster | Associate | Select attributes | Visualize |
| Classifier |          |         |           |                   |           |
| Choose     | ZeroR    |         |           |                   |           |

**Step 3.** Under the *rules* collection, double-click with your mouse to select the *DecisionTable* classifier.

| CI | assifier                                                                                                    |
|----|----------------------------------------------------------------------------------------------------|
| Te | <ul> <li>weka</li> <li>classifiers</li> <li>bayes</li> <li>functions</li> <li>lazy</li> <li>meta</li> <li>misc</li> <li>rules</li> </ul> |
| (1 | DecisionTable<br>JRip<br>M5Rules<br>OneR<br>PART<br>ZeroR<br>trees                                                                       |

**Step 4.** Under the *Test options* section, click the *Start* button to begin training the classifier. Notice the *Classifier* section has been updated to display the *DecisionTable* classifier.

| Contraction of the second second seco |            | Y      | - Y    | -     |
|----------------------------------------------------------------------------------------------------|------------|--------|--------|-------|
| Preprocess                                                                                                    | Classify   | Cluste | er Ass | 0     |
| Classifier                                                                                                    |            |        |        |       |
| Choose                                                                                                    | Decisior   | Table  | -X1-S  |       |
| Test options                                                                                                    | 1          |        |        |       |
| 🔘 Use train                                                                                                    | ing set    |        |        |       |
| O Supplied                                                                                                    | test set   | Set    |        |       |
| Cross-val                                                                                                    | idation    | Folds  | 10     |       |
| O Percenta                                                                                                    | ge split   | %      | 66     |       |
| Mo                                                                                                    | ore option | IS     |        |       |
| (Nom) class                                                                                                    |            |        | Ļ      | No. 1 |
|                                                                                                    | _          |        |        | -     |

Step 5. See the *Decision Table* classifier's results.

| Inconfectly ch           | aborited th                     | Jeances | v     |       | 0     |       |
|--------------------------|---------------------------------|---------|-------|-------|-------|-------|
| Kappa statisti           | C                               |         | 1     |       |       |       |
| Mean absolute            | error                           |         | 0.00  | 16    |       |       |
| Root mean squa           | red error                       |         | 0.00  | 16    |       |       |
| Relative absolu          | ute error                       |         | 0.32  | 81 %  |       |       |
| Root relative            | squared err                     | or      | 0.32  | 81 %  |       |       |
| Total Number o           | f Instances                     |         | 1401  |       |       |       |
| Weighted Avg.            | 1.000                           | 0.000   | 1.000 | 1.000 | 1.000 | 1.000 |
| === Confusion I<br>a b < | Matrix ===<br>classified<br>= l | as      |       |       |       |       |

Within the *Result list* section we can see our new *Decision Table* that has been trained with the *transet.arff* dataset. Within the *Classifier output* section, we can see the prediction results for the *Decision Table* classifier. The *Confusion Matrix* depicts that the classifier had a 100% accuracy when predicting labels after being trained.

#### 2.4 Training a decision tree classifier

**Step 1.** Click the *Choose* button within the *Classifier* section to select which machine learning classifier we are developing.

| 0          |          |          |             | Weka E              | xplorer              |
|------------|----------|----------|-------------|---------------------|----------------------|
| Preprocess | Classify | Cluster  | Associate   | Select attributes   | Visualize            |
| Classifier |          |          |             |                     |                      |
| Choose     | Decision | Table -X | 1 -S "weka. | attributeSelection. | BestFirst -D 1 -N 5" |

**Step 2.** Under the *trees* collection, double-click with your mouse to select the *J48* decision tree classifier.

| CL | assifier         |    |
|----|------------------|----|
|    | 🔻 📄 weka         |    |
| -  | Classifiers      |    |
| Te | bayes            |    |
|    | ►                |    |
|    | ► 📄 lazy         |    |
|    | 🕨 🚞 meta         | ļ. |
|    | ► 📄 misc         |    |
|    | rules            |    |
|    | 🔻 🚞 trees        |    |
|    | DecisionStump    |    |
|    | HoeffdingTree    |    |
|    | <sup>1</sup> J48 |    |
| () | LMT              |    |
| -  | M5P              |    |
| L  | 🕒 RandomForest   |    |
| R  | RandomTree       |    |
| 1  | EPTree           |    |

**Step 3.** Under the *Test options* section, click the *Start* button to begin training the classifier. Notice the *Classifier* section has been updated to display the *J48* classifier.

| assifier            |         |    |
|---------------------|---------|----|
| Choose ] J48 -C 0.2 | 25 -M 2 |    |
| st options          |         |    |
| 🔿 Use training set  |         |    |
| O Supplied test set | Set     |    |
| Cross-validation    | Folds   | 10 |
| O Percentage split  | %       | 66 |
| More option         | ns      |    |
|                     |         |    |
| om) class           |         |    |
| Start               | Stor    |    |

**Step 4.** See the *J48 Decision Tree* classifier's results.

| Incorrectly classified instances |            |       | -     |       | 0.0714 | 0     |
|----------------------------------|------------|-------|-------|-------|--------|-------|
| Kappa statistic                  | 0.99       | 85    |       |       |        |       |
| Mean absolute e                  | 0.00       | 07    |       |       |        |       |
| Root mean squar                  | ed error   |       | 0.02  | 67    |        |       |
| Relative absolu                  | te error   |       | 0.14  | 79 %  |        |       |
| Root relative s                  | quared err | or    | 5.43  | 85 %  |        |       |
| Total Number of                  | Instances  |       | 1401  |       |        |       |
| Weighted Avg.                    | 0.998      | 0.002 | 1.000 | 0.998 | 0.999  | 0.999 |
| === Confusion M                  | latrix === |       |       |       |        |       |
| a b <                            | classified | as    |       |       |        |       |
|                                  | = 1        |       |       |       |        |       |
| 831 0   a                        |            |       |       |       |        |       |

Within the *Result list* section we can see our new *J48 Decision Tree* that has been trained with the *transet.arff* dataset. Within the *Classifier output* section, we can view the prediction results for the *Decision Tree* classifier. The *Confusion Matrix* depicts that the classifier did not have a 100% accuracy when predicting labels after being trained and misclassified a single malicious data packet as benign.

#### 2.4.1 Updating the decision tree classifier

Because our *J48 Decision Tree* has made an error in predicted a label, we can attempt to remove or add additional features to increase the classifier's accuracy.

**Step 1.** Right click the *J48 Decision Tree* under the *Result list* section to display more options. Click to *Visualize* the *J48 Decision Tree*.

|                                                        | TP Rate FP Rat                                                                                           |  |  |  |  |
|--------------------------------------------------------|----------------------------------------------------------------------------------------------------|--|--|--|--|
| (Nom) class                                            | View in main window<br>View in separate window                                                           |  |  |  |  |
| Start Stop                                             | Save result buffer                                                                                       |  |  |  |  |
| Result list (right-click for optio                     | Delete result buffer(s)                                                                                  |  |  |  |  |
| 16:18:36 - rules.DecisionTable<br>16:21:45 - trees.J48 | Load model<br>Save model<br>Re-evaluate model on current test set<br>Re-apply this model's configuration |  |  |  |  |
|                                                        | Visualize classifier errors                                                                              |  |  |  |  |
| -                                                      | Visualize tree                                                                                           |  |  |  |  |
| Status                                                 | Visualize margin curve                                                                                   |  |  |  |  |
| ок                                                     | Visualize threshold curve                                                                                |  |  |  |  |
|                                                        | Cost/Benefit analysis                                                                                    |  |  |  |  |
| 🕋 🛅 🔚 💽 🔤 [zeek@a                                      | Visualize cost curve                                                                                     |  |  |  |  |

Step 2. View the Visualized J48 Decision Tree.

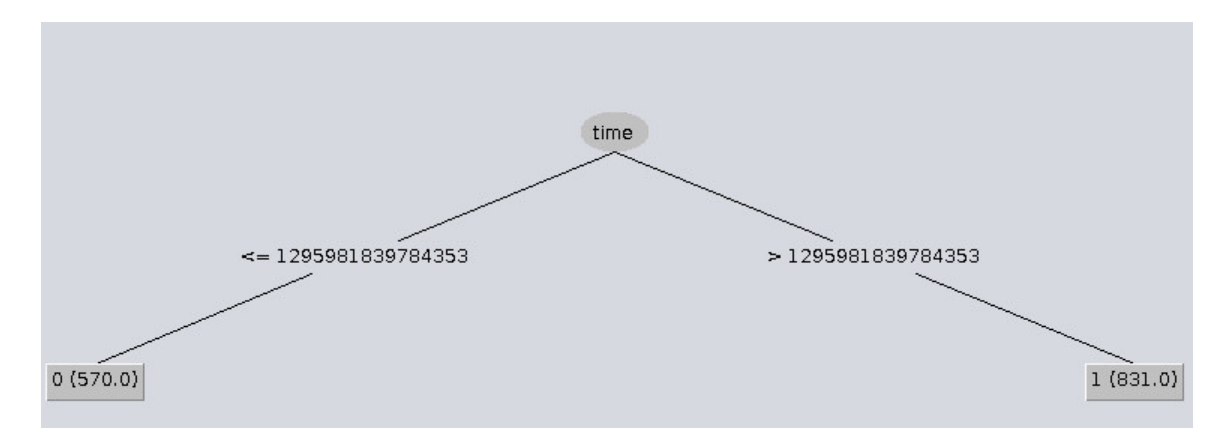

We can see the *time* feature column was the only decision node within the tree. For the purposes of this lab, the datasets were collected at varying times; therefore, the decision tree had an over reliance on the *time* feature to determine when the malicious and benign events took place.

**Step 3.** Click the top right  $\boxtimes$  button to close the Tree Visualizer window then, within the *Explorer* panel, click the *Preprocess* tab located at the top of the *Explorer* panel to switch to the *Preprocess* panel.

| )          |          |         |           | 1         | Weka B   | Explore   |
|------------|----------|---------|-----------|-----------|----------|-----------|
| Preprocess | Classify | Cluster | Associate | Select at | tributes | Visualize |
| Open file  | . ] [ 0] | oen URL | . ) ( Ope | n DB      | Gene     | erate     |

**Step 4.** Once the *Preprocess* tab has loaded, click the *time* feature within the *Attributes* section and select the *Remove* button.

| All | None Invert Pattern |
|-----|---------------------|
| No. | Name                |
| 1   | . 🗹 time            |
| 2   | sourceip            |
| 3   | destip              |
| 4   | sourceport          |
| 5   | destport            |
| 6   | protocol            |
| 7   | duration            |

With the *time* feature removed, we can retrain our decision tree to view the new accuracy.

**Step 5.** Within the *Explorer* panel, click the *Classify* tab located at the top of the *Explorer* panel to switch to the *Classify* panel.

| 1 | 0          | Weka Explorer |         | - +       | ×                 |           |  |  |
|---|------------|---------------|---------|-----------|-------------------|-----------|--|--|
|   | Preprocess | Classify      | Cluster | Associate | Select attributes | Visualize |  |  |
| - | Classifier |               | -       |           |                   |           |  |  |

**Step 6.** The *J48 Decision Tree* should still be selected. Under the *Test options* section, click the *Start* button to begin training the classifier. Notice the *Classifier* section has been updated to display the new *J48* classifier.

| O Use training set  |       |    |
|---------------------|-------|----|
| O Supplied test set | Set   |    |
| Cross-validation    | Folds | 10 |
| O Percentage split  | %     | 66 |
| More option         | าร    |    |
| (Nom) class         |       |    |
|                     |       |    |

Step 7. See the J48 Decision Tree classifier's results.

| Kappa statistic<br>Mean absolute er<br>Root mean square<br>Relative absolut<br>Root relative sq | ror<br>d error<br>e error |              | 0.99      | 26<br>3 |           |                |
|-------------------------------------------------------------------------------------------------|---------------------------|--------------|-----------|---------|-----------|----------------|
| Mean absolute er<br>Root mean square<br>Relative absolut<br>Root relative sq                    | ror<br>d error<br>e error |              | 0.00      | 3       |           |                |
| Root mean square<br>Relative absolut<br>Root relative sq                                        | d error<br>e error        |              | 0 04      |         |           |                |
| Relative absolut<br>Root relative sq                                                            | e error                   |              | 0.04      | 15      |           |                |
| Root relative sq                                                                                |                           |              | 0.61      | 31 %    |           |                |
|                                                                                                 | uared err                 | or           | 8.44      | 11 %    |           |                |
| Total Number of                                                                                 | Instances                 |              | 1401      |         |           |                |
|                                                                                                 | TP Pate                   | ED Pate      | Procision | Pocal1  |           | MCC            |
| becarco nee                                                                                     | aracy by                  | ctubb        |           |         |           |                |
|                                                                                                 | TP Rate                   | FP Rate      | Precision | Recall  | F-Measure | MCC            |
|                                                                                                 | 0.999                     | 0.007        | 0.995     | 0.999   | 0.997     | 0.993          |
|                                                                                                 | 0.993                     | 0.001        | 0.998     | 0.993   | 0.996     | 0.993          |
| Weighted Avg.                                                                                   | 0.996                     | 0.005        | 0.996     | 0.996   | 0.996     | 0.993          |
|                                                                                                 | 1041000                   |              |           |         |           | 10000000000000 |
| === Confusion Ma                                                                                | trix ===                  |              |           |         |           |                |
| 10 10 100 1000 000                                                                              |                           | and a second |           |         |           |                |
| a b < c                                                                                         | lassified                 | as           |           |         |           |                |
| 830 1   a =                                                                                     | 1                         |              |           |         |           |                |
| 4 566   b =                                                                                     | 0                         | - 12         |           |         |           |                |
|                                                                                                 |                           |              |           |         |           |                |
|                                                                                                 |                           |              |           |         |           |                |

Within the *Result list* section we can see our new *J48 Decision Tree* that has been trained with the *transet.arff* dataset. Within the *Classifier output* section, we can view the prediction results for the *Decision Tree* classifier. The *Confusion Matrix* depicts that the classifier actually had a worse accuracy than the previously trained *J48 Decision Tree*.

In this example, we highlight the importance of choosing the best fit features when training a classifier. In a real-time network environment, it may take multiple tests before discovering which features are necessary for classifying a specific anomaly.

**Step 8.** Right click the newest *J48 Decision Tree* under the *Result list* section to display more options. Click to *Visualize* the *J48 Decision Tree*.

| -                                                                         | IP Rate                                                                                                  |
|---------------------------------------------------------------------------|----------------------------------------------------------------------------------------------------|
| (Nom) class                                                               | View in main window                                                                                      |
| Start<br>Result list (right-click fo                                      | View in separate window<br>Save result buffer<br>Delete result buffer(s)                                 |
| 16:18:36 - rules.Decisior<br>16:21:45 - trees.J48<br>16:29:46 - trees.J48 | Load model<br>Save model<br>Re-evaluate model on current test set<br>Re-apply this model's configuration |
|                                                                           | Visualize classifier errors                                                                              |
|                                                                           | Visualize tree                                                                                           |
| Status                                                                    | Visualize margin curve<br>Visualize threshold curve                                                      |
|                                                                           | Cost/Benefit analysis Visualize cost curve                                                               |

Step 9. View the Visualized J48 Decision Tree.

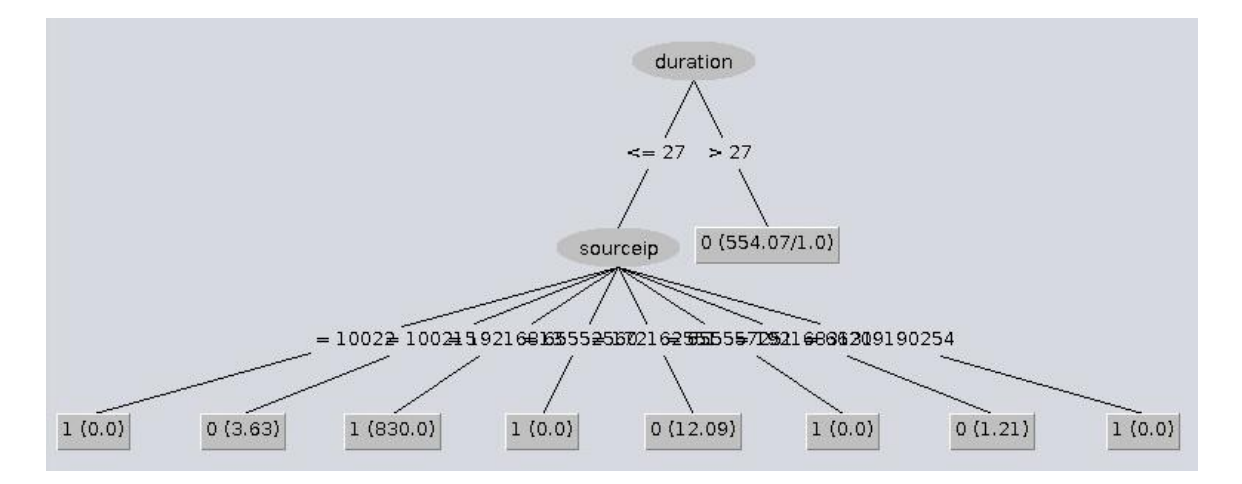

Because the *Decision Tree* has a larger number of nodes, we are unable to see some of the decision thresholds. The following steps will explain how to scale the *Visualized* tree.

Step 10. Right click on the Visualized J48 Decision Tree and select the Auto Scale option.

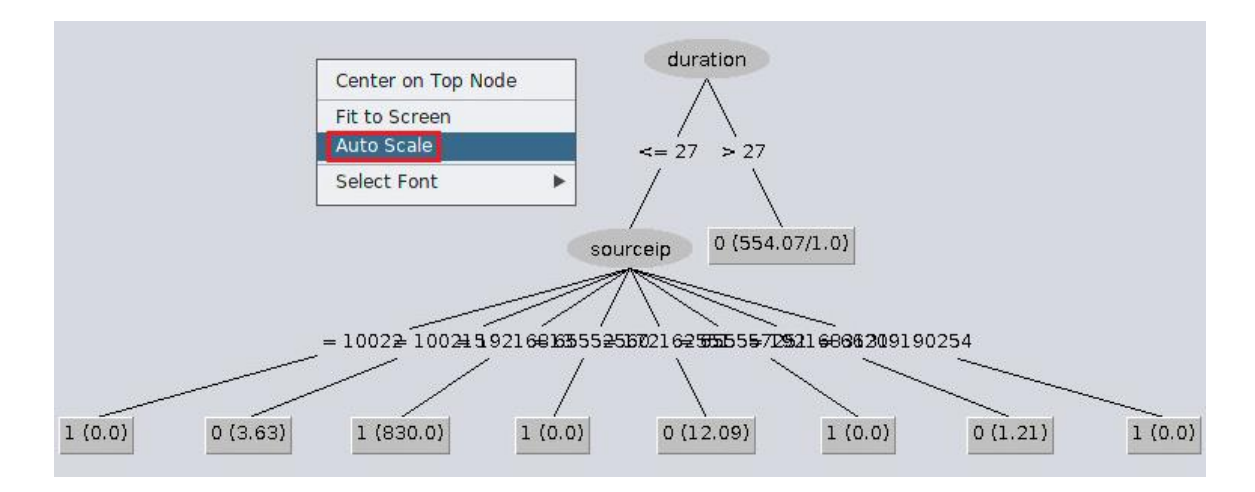

**Step 11.** Click the top right  $\square$  button to close the Tree Visualizer window then, open the *Visualized J48 Decision Tree*.

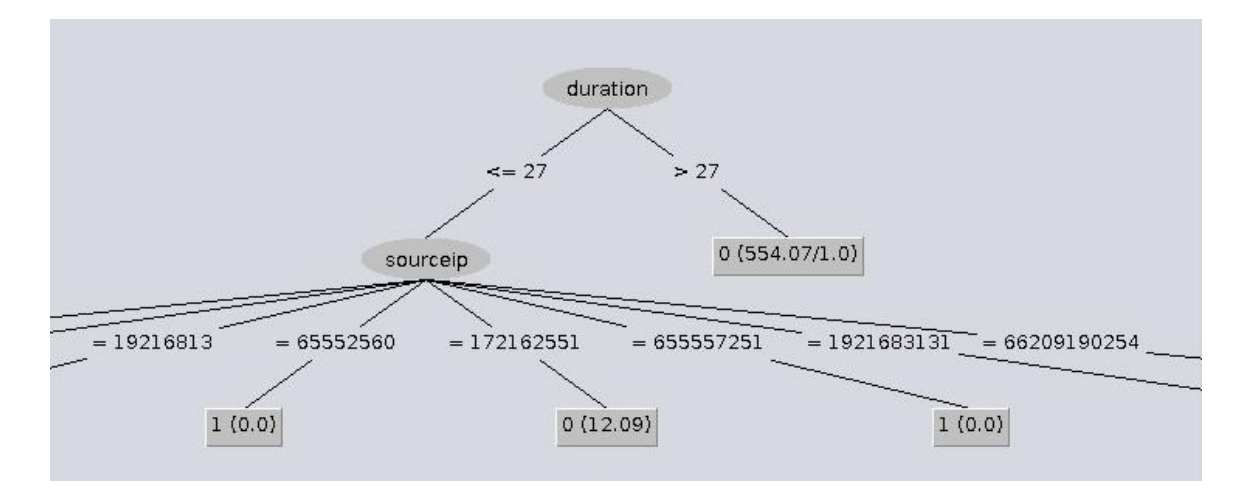

Here we can see the new *J48 Decision Tree* has multiple layers and decision nodes. The *duration* feature has replaced the *time* feature as the root node, and the *sourceip* feature is used to further classify the dataset. However, because this tree has reduced accuracy, we will be continuing the lab by using the *Decision Table* created initially.

#### 3 Reviewing the classifier's predictions on a test dataset

Now that we have determined that the *Decision Table* was a more accurate classifier, we can begin testing the classifier's accuracy using the test dataset.

#### 3.1 Saving the decision table

It is possible to save a trained classifier to be reused in future instances of testing and classification. This section will introduce how to save a trained classifier.

**Step 1.** Under the *Result list* section, right click on the *Decision Table* and select *Save model*.

| (Nom) class                                                 | View in main window                                                          |
|-------------------------------------------------------------|------------------------------------------------------------------------------|
| Start Stop<br>Result list (right-click for option           | View in separate window<br>Save result buffer<br>Delete result buffer(s)     |
| 16:18:36 - rules.DecisionTable                              | Load model<br>Save model                                                     |
| 16:21:45 - trees.J48<br>16:29:46 - trees.J <mark>4</mark> 8 | Re-evaluate model on current test set<br>Re-apply this model's configuration |
|                                                             | Visualize classifier errors<br>Visualize tree                                |
| Status                                                      | Visualize margin curve                                                       |
| ОК                                                          | Visualize threshold curve                                                    |
|                                                             | Cost/Benefit analysis                                                        |
| 🕋 🥅 🎦 🕞 🔤 [zeek@a                                           | Visualize cost curve                                                         |

**Step 2.** Navigate to the Lab workspace directory and save the *Decision Table*. Alternatively, use the GUI to navigate to the lab workspace directory to select the file. Use the *Save* button to save the new *DecisionTable* file into Weka.

| /home/zee          | k/Zeek-Labs/Sample-PCAP/DecisionTable          |             |
|--------------------|------------------------------------------------|-------------|
| 0                  | Save                                           | - + ×       |
| Look In:           | Sample-PCAP                                    |             |
|                    |                                                |             |
| File <u>N</u> ame: | /home/zeek/Zeek-Labs/Sample-PCAP/DecisionTable |             |
| Files of Type:     | Model object files                             |             |
|                    |                                                | Save Cancel |

Once saved, we can proceed to testing the classifier's accuracy on predicting labels for the test dataset.

#### **3.2** Using the classifier to predict labels for the test dataset

**Step 1.** Under the Test options section, select the Supplied test set then, select *Set* button to load the select the *Set* button to load the test dataset. Within the *Test Instances* window, click the *Open file* button.

| Test options                | Classifier output  |                      |
|-----------------------------|--------------------|----------------------|
| O Use training set          | C Test Ir          | nstances – + ×       |
| Supplied test set Set       | Relation: None     | Attributes: None     |
| O Cross-validation Folds 10 | Instances: None    | Sum of weights: None |
| O Percentage split % 60     | Open file Open URL |                      |
| More options                | Class No class     |                      |
| (Nom) class                 |                    | Close                |

**Step 2.** Select the *testset.arff* file and click the *Open* button to load the test dataset then, click the Close button.

| 0                                        |                                                | Open |                  | - + ×             |
|------------------------------------------|------------------------------------------------|------|------------------|-------------------|
| Look <u>I</u> n:                         | Sample-PCAP                                    |      |                  |                   |
| tests<br>trains                          | et.arff<br>set.arff                            |      |                  | ce options dialog |
| File <u>N</u> ame<br>Files of <u>T</u> y | : testset.arff<br>pe: Arff data files (*.arff) |      | - <del>+</del> - |                   |
|                                          |                                                |      | Op               | en Cancel         |

**Step 3.** Under the *Test options* section, select the *More options* button to configure the classifier to match the following image then, click on *OK*.

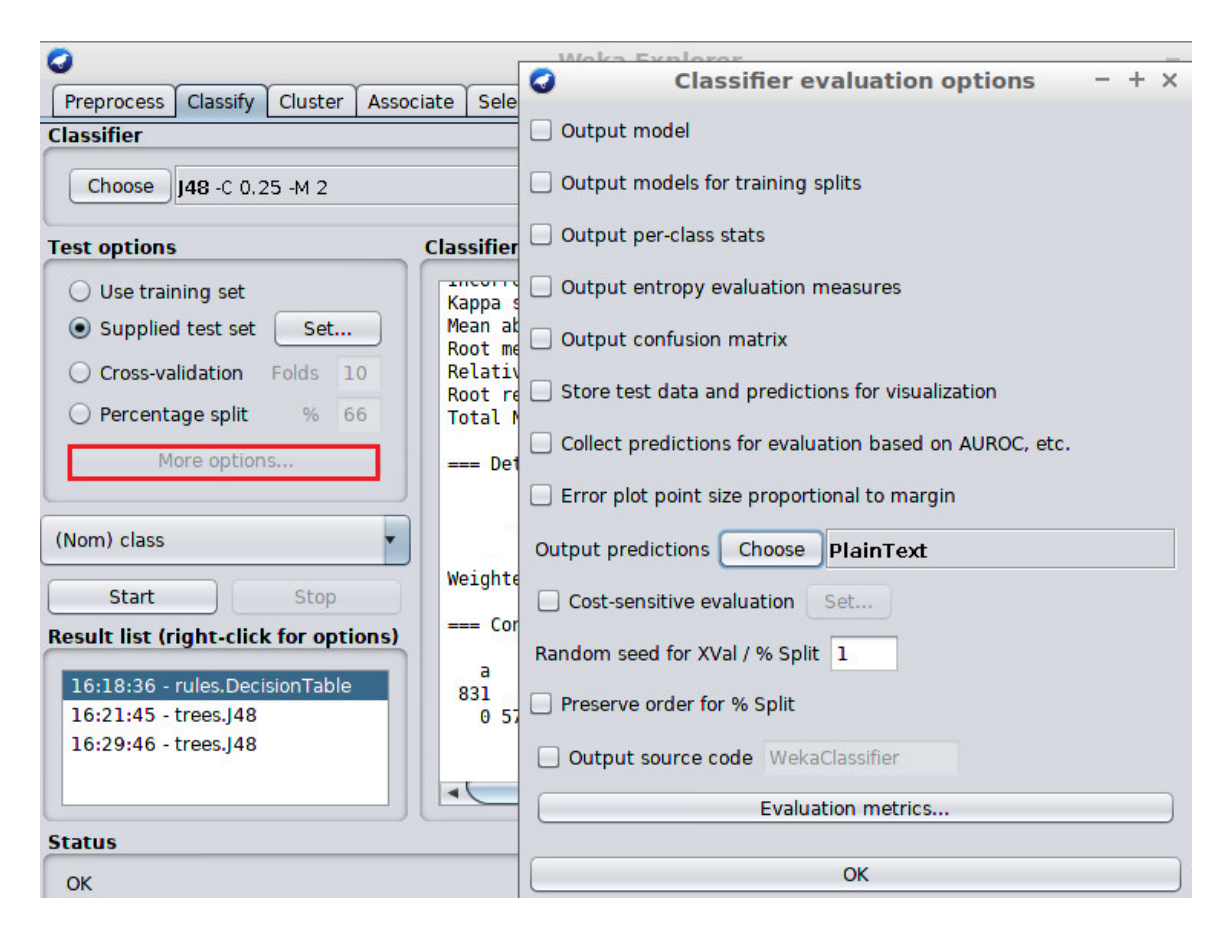

**Step 4.** Under the *Result list* section, right click on the *Decision Table* and select *Re-evaluate model on current test set*.

| (Nom) class                                    | View in main window                                                          |
|------------------------------------------------|------------------------------------------------------------------------------|
| Start Stop Result list (right-click for option | View in separate window<br>Save result buffer<br>Delete result buffer(s)     |
| 16:18:36 - rules.DecisionTable                 | Load model<br>Save model                                                     |
| 16:21:45 - trees.J48<br>16:29:46 - trees.J48   | Re-evaluate model on current test set<br>Re-apply this model's configuration |
|                                                | Visualize classifier errors                                                  |
| Status                                         | Visualize margin curve                                                       |
| ок                                             | Visualize threshold curve                                                    |
|                                                | Cost/Benefit analysis                                                        |

**Step 5.** After filtering the *sourceip* and *destip* features into Nominal attributes, the *testset.arff* file will not be properly formatted. Weka will need to update the *testset.arff* 

dataset to be used by the classifier. Select the Yes button on the ClassifierPanel pop-up panel.

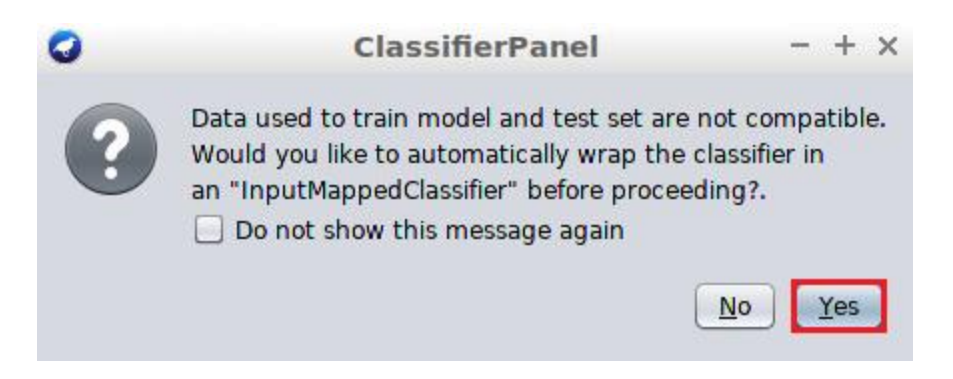

The classifier will generate new predictions, which can be viewed by saving the resulting *.arff* file.

#### 3.3 Viewing the predicted labels for the testdataset

To save the resulting .arff file,

**Step 1.** Within the *Explorer* panel, click the *Visualize* tab located at the top of the *Explorer* panel to switch to the *Visualize* panel.

| 0              |                  |                  | Weka E     | xplore    | r        |       |     | -        | + ×   |
|----------------|------------------|------------------|------------|-----------|----------|-------|-----|----------|-------|
| Preprocess     | Classify Cluster | Associate Select | attributes | Visualize |          |       |     |          |       |
| Plot Matrix    | sourceip         | destip           | sourcep    | oort      | destport | proto | col | duration |       |
| class          | u un u           |                  | 1000       |           |          | 6 B   |     |          |       |
|                | 14               | 8                | 8          | a (=      |          | 10    | 12  | ć        |       |
|                | 1                |                  |            |           |          | 1     |     |          | 7     |
| duration       |                  |                  |            |           |          |       |     |          |       |
| protocol       |                  |                  | e<br>v r   |           |          | e.    |     |          | 7     |
| PointSize: [1] | ·                |                  |            | Update    |          |       |     |          |       |
| Jitter:        | ·                |                  |            | Select At | tributes |       |     |          |       |
| Class Colou    | r ·····          |                  |            |           |          |       |     |          |       |
| Status         |                  |                  |            |           |          |       | _   |          |       |
| ОК             |                  |                  |            |           |          |       |     | Log      | P X 0 |

Displayed will be resulting graphs from attribute correlations solved by the machine learning classifier.

**Step 2.** Select the *duration x duration* graph, found in the sixth column (*duration*) and second row (*duration*).

| Plot Matrix | sourceip | destip          | sourceport | destport | protocol | duration |
|-------------|----------|-----------------|------------|----------|----------|----------|
| class       | 1 3 5 5  |                 | 778 E      |          |          |          |
|             | - 18     | -               | a          |          |          | 1.54     |
|             | 1        |                 |            |          | ł        |          |
| duration    |          | an Marine Anton |            |          |          |          |

Step 3. Click the Save button.

| X: duration (Num)    |                            | -    | Y: duration (Num)           |                                  |
|----------------------|----------------------------|------|-----------------------------|----------------------------------|
| Colour: class (Nom)  |                            | •    | Select Instance             |                                  |
| Reset Clear          | Open Save                  |      | Jitter 🔾                    |                                  |
| lot: networktraffic- | veka.filters.unsupervised. | attr | ibute.NumericToNominal-R2-3 | -weka.filters.unsupervised.attr. |
| 258520601            | **** **** *** **** ****    | ××   | ×******                     | B                                |
| 3                    | 1292603                    | 02   | 258520601                   |                                  |

**Step 4.** Navigate to the Lab workspace directory and save the *DecisionTableResults*. Alternatively, use the GUI to navigate to the lab workspace directory to select the file. Use the *Save* button to save the new *DecisionTableResults* file into Weka.

/home/zeek/Zeek-Labs/Sample-PCAP/DecisionTableResults

| 0                 | Save                                                 |   | - + ×       |
|-------------------|------------------------------------------------------|---|-------------|
| Look <u>I</u> n:  | Sample-PCAP                                          |   |             |
| tests 🕒 trains    | t.arff<br>et.arff                                    |   |             |
|                   |                                                      |   |             |
|                   |                                                      |   |             |
|                   |                                                      |   |             |
|                   |                                                      |   |             |
|                   |                                                      | 1 |             |
| File <u>N</u> ame | /home/zeek/Zeek-Labs/Sample-PCAP/DecisionTableResult | s |             |
| Files of Ty       | e: Arff data files                                   |   | <b>T</b>    |
|                   |                                                      |   | Save Cancel |

**Step 5.** Close all of the Weka tabs with the orange *x* on the top right corner of each panel.

**Step 6.** Return to the Terminal and navigate to the lab workspace directory.

| cd ~/Zeek-Labs/Sa                                   | mple-PCAP/                                    |       |
|-----------------------------------------------------|-----------------------------------------------|-------|
| <b>1</b>                                            | zeek@admin: ~/Zeek-Labs/Sample-PCAP           | - + x |
| File Edit Tabs Help                                 |                                               |       |
| zeek@admin:~\$ <mark>cd</mark><br>zeek@admin:~/Zeek | Zeek-Labs/Sample-PCAP/<br>-Labs/Sample-PCAP\$ |       |

**Step 7.** Using a text editor, view the *DecisionTableResults.arff* file.

| nano DecisionTableRe                         | sults.arff                                                                  |       |
|----------------------------------------------|-----------------------------------------------------------------------------|-------|
|                                              | zeek@admin: ~/Zeek-Labs/Sample-PCAP                                         | - + × |
| File Edit Tabs Help                          |                                                                             |       |
| zeek@admin:~/Zeek-La<br>zeek@admin:~/Zeek-La | <pre>bs/Sample-PCAP\$ nano DecisionTableResults.arff bs/Sample-PCAP\$</pre> |       |

The file will be opened, and each data object will contain a new classification label.

|                                                                                                    | Ze                                                                                                    | eek@admin: ~/Zeek                                                                                                    | -Labs/Sample-PCAP                            | - + ×                                      |
|----------------------------------------------------------------------------------------------------|----------------------------------------------------------------------------------------------------|----------------------------------------------------------------------------------------------------|----------------------------------------------|--------------------------------------------|
| File Edit Tab                                                                                           | os Help                                                                                                    |                                                                                                    |                                              |                                            |
| GNU nano                                                                                                | 2.9.3                                                                                                    | DecisionTab                                                                                                    | leResults.arff                               |                                            |
| @relation                                                                                               | networktraffic                                                                                                    | -weka.filters.un                                                                                                    | supervised.attribute                         | .NumericToNominal\$                        |
| @attribute<br>@attribute<br>@attribute<br>@attribute<br>@attribute<br>@attribute<br>@attribute          | sourceip {100<br>destip {10022<br>sourceport num<br>destport nume<br>protocol {tcp<br>duration nume<br>class {1,0}                           | 22,100215,192168<br>,10023,10112,100<br>meric<br>ric<br>,udp,icmp}<br>ric                                                                 | 13,65552560,17216255<br>215,1002255,1721601, | 1,655557251,19216\$<br>2454514,6443557,6\$ |
| @data<br>19216813,1<br>172162551,<br>19216813,1<br>19216813,1<br>19216813,1<br>172162551,<br>1921683131 | 9216822,49526,<br>18912644128,50<br>2049163158,106<br>9216822,49526,<br>9216822,49526,<br>9216822,49526,<br>255255255255,6<br>,65549575,5633 | 1755,tcp,3,1<br>983,3192,udp,259<br>30,80,tcp,150006<br>9002,tcp,3,1<br>15660,tcp,4,1<br>2607,tcp,4,1<br>8,67,udp,?,0<br>2,80,tcp,6663279 | 354,0<br>,0                                  |                                            |

Traffic found in the first row of data was labeled with a 1, as malicious traffic. Traffic found in the second row of data was labeled with a 0, as benign traffic.

Concluding this lab, we have introduced the capabilities of implementing a machine learning classifier to detect specific anomalies or events. Multiple classifiers can be used for training network security classifiers, and the features within each training dataset can have a profound impact on the classifier's accuracy. By removing, modifying or adding new features you can test the accuracy of a classifier. In this lab, we generated a *Decision Table* that was capable of labeling malicious and benign traffic.

#### References

1. "Attribute-relation file format", The university of waikato, [Online], Available: https://www.cs.waikato.ac.nz/~ml/weka/arff.html